# **Configurare Security Manager in Cisco IOS IPS**

# Sommario

Introduzione Prerequisiti Requisiti Componenti usati Convenzioni Configurazione Informazioni correlate

## **Introduzione**

Cisco Security Manager fa parte di Cisco Security Management Suite, che fornisce l'amministrazione e l'applicazione complete delle policy per Cisco Self-Defending Network. Cisco Security Manager è un'applicazione di classe enterprise leader del settore per la gestione della sicurezza. Cisco Security Manager gestisce la configurazione dei servizi di sicurezza firewall, VPN e Intrusion Prevention System (IPS) su router, appliance di sicurezza e moduli dei servizi di sicurezza Cisco.

Per un riepilogo delle funzionalità e dei vantaggi di Cisco Security Manager, nonché delle nuove funzionalità della versione 3.1, consultare il data sheet di Cisco Security Manager 3.1 all'indirizzo <u>http://www.cisco.com/en/US/prod/collateral/vpndevc/ps5739/ps6498/product\_data\_sheet0900aecd</u> <u>8062bf6e.html</u>. È possibile scaricare Cisco Security Manager 3.1 da Cisco.com all'indirizzo <u>http://www.cisco.com/cgi-bin/tablebuild.pl/csm-app</u> (solo utenti <u>registrati</u>).

In questo documento viene descritto come usare Cisco Security Manager 3.1 per eseguire la configurazione iniziale di IOS IPS. Per i router già configurati con IOS IPS, i clienti possono utilizzare direttamente Cisco Security Manager 3.1 per le attività di provisioning.

**Nota:** Cisco Security Manager 3.1 supporta solo immagini IOS versione 12.4(11)T2 e successive per configurare IOS IPS.

# **Prerequisiti**

## **Requisiti**

Nessun requisito specifico previsto per questo documento.

#### Componenti usati

Le informazioni fornite in questo documento si basano sulle seguenti versioni software e hardware:

- Cisco Security Manager 3.1
- Cisco IOS 12.4(11)T2

Le informazioni discusse in questo documento fanno riferimento a dispositivi usati in uno specifico ambiente di emulazione. Su tutti i dispositivi menzionati nel documento la configurazione è stata ripristinata ai valori predefiniti. Se la rete è operativa, valutare attentamente eventuali conseguenze derivanti dall'uso dei comandi.

### **Convenzioni**

Fare riferimento a <u>Cisco Technical Tips Conventions per ulteriori informazioni sulle convenzioni</u> <u>dei documenti.</u>

## **Configurazione**

Completare questa procedura per configurare IOS IPS:

- 1. Eseguire il client Cisco Security Manager 3.1 dal PC locale.
- 2. Per aggiungere un dispositivo a Cisco Security Manager 3.1, scegliere **Nuovo dispositivo** dal menu

| =ile.                            |                            |              |                                                                                                    |                        |
|----------------------------------|----------------------------|--------------|----------------------------------------------------------------------------------------------------|------------------------|
| 🏥 Cisco Security Manager - admin | Connected to '172.25.90.8' |              |                                                                                                    |                        |
| Ele Edit Yew Balicy Map Iook     | Rep                        |              |                                                                                                    |                        |
| Sew Device Criefs                | 3 ?                        |              | TRANSFORMER TO AND ADDRESS OF                                                                                                    |                        |
| gione Device                     | Device 172.25.90.91 Br     | ing RecCodes |                                                                                                    |                        |
| Delete Device                    |                            |              |                                                                                                    |                        |
| Sava Cal+S                       | Prepended PlexConfigs      |              |                                                                                                    |                        |
| View Changes                     | No.                        | Name         | Street, Street, Street | Description            |
| Yeldate                          |                            |              |                                                                                                    |                        |
| Sybrit                           |                            |              |                                                                                                    |                        |
| Sugenit and Deploy               |                            |              |                                                                                                    |                        |
| Dępky                            |                            |              |                                                                                                    |                        |
| Discard                          |                            |              |                                                                                                    |                        |
| Edit Device Groups               |                            |              |                                                                                                    |                        |
| Neg Device Group                 |                            |              |                                                                                                    |                        |
| Add Devices to Group             |                            |              |                                                                                                    |                        |
| Bitt Oslap                       |                            |              |                                                                                                    |                        |
| E.R., Col+Q                      |                            |              |                                                                                                    |                        |
| - PR. (855 #1.865                | Appended PlexConfigs       |              |                                                                                                    |                        |
| Dispection Rules                 | No.                        | Name         | and the second second se                                                                                                    | Description            |
| E Settings                       |                            |              |                                                                                                    |                        |
| Transparent Rules                |                            |              |                                                                                                    |                        |
| Web Pilter Pulles                |                            |              |                                                                                                    |                        |
| CIANT                            |                            |              |                                                                                                    |                        |
| G Ste to Ste VEV                 |                            |              |                                                                                                    |                        |
| E Remote Access VPN              |                            |              |                                                                                                    |                        |
| E SSL VPN                        |                            |              |                                                                                                    |                        |
| S Interfaces                     |                            |              |                                                                                                    |                        |
| Platform                         |                            |              |                                                                                                    |                        |
| PlexCariligs                     |                            |              |                                                                                                    |                        |
|                                  |                            |              |                                                                                                    | Values Preview 🔄 🗣 文 📋 |
|                                  |                            |              |                                                                                                    | Save                   |

 Nella finestra Nuovo dispositivo, scegliere come si desidera aggiungere il dispositivo. In questo esempio viene aggiunto il dispositivo dalla rete.

| Thew Device - Choose Method (Step 1 of)                                                                                                    |               | ×    |
|----------------------------------------------------------------------------------------------------|---------------|------|
| Please choose how you would like to add the device:                                                                                                    |               |      |
| Add Device From Network                                                                                                    |               |      |
| When you add a device that is live on the network, Cisco Security Manager makes a secure<br>connection with the device and discovers its identifying information and properties.  |               |      |
| Add from Configuration File                                                                                                    |               |      |
| When you add a device using its configuration file, Cisco Security Manager discovers the<br>device's identifying information, properties and policies from the file.              | - T           |      |
| Add New Device                                                                                                    | - 16          |      |
| You can add a device that is not yet on the network by specifying the device's identifying<br>information and credentials.                                                        |               |      |
| Add Device From DCR                                                                                                    |               |      |
| If you are using other CiscoWorks applications and your devices have already been added to<br>the device credentials repository, you can import them into Cisco Security Manager. |               |      |
|                                                                                                    |               |      |
| Back Niext F                                                                                                    | Insh Cancel H | leip |

- 4. Fare clic su Next (Avanti).
- 5. Immettere i dettagli di identità per il dispositivo che si desidera aggiungere. Ad esempio, nome host e indirizzo IP.

| Identity           |                                         |  |
|--------------------|-----------------------------------------|--|
| IP Type:           | Static 🗸                                |  |
| Host Name:         |                                         |  |
| Domain Name:       |                                         |  |
| IP Address:        | 172.25.90.91                            |  |
| Display Name:*     | 172.25.90.91                            |  |
| OS Type:*          | ×                                       |  |
|                    | 105 - 12.3+                             |  |
|                    | 105 - Catalyst 6500/7600                |  |
| Discover Device Se | etting PIX                              |  |
| Discover:          | IP5                                     |  |
|                    | ASA                                     |  |
|                    | Pixewal Policies                        |  |
|                    | IPS Policies                            |  |
|                    | RA VPN Policies                         |  |
|                    | Discover Policies for Security Contexts |  |
|                    |                                         |  |
|                    |                                         |  |
|                    |                                         |  |
|                    |                                         |  |
|                    |                                         |  |
|                    |                                         |  |

- 6. Fare clic su Next (Avanti).
- 7. Immettere le credenziali primarie, ad esempio il nome utente, la password e la password di abilitazione per il router IOS che si desidera aggiungere.
- 8. Per aggiungere il dispositivo a Cisco Security Manager, fare clic su **Finish** (Fine).**Nota:** nell'esempio si presume che l'utente abbia già un router preconfigurato e possa accedere al router con le credenziali corrette.

| Username: cisco1234 Password:* confirm: ******* Enable Password: Confirm: ******* HTTP Credentials Username: Password: Confirm: HTTP Port: 80 HTTPS Port: 443 PS RDEP Mode: HTTPS K Certificate Common Name: Confirm: Confirm:                 | Primary Credentials      |                         |                  |  |
|----------------------------------------------------------------------------------------------------|--------------------------|-------------------------|------------------|--|
| Password:* ********   Enable Password: Confirm:   HTTP Credentials   Use Primary Credentials   Username:   Password:   Confirm:   HTTP Port:   #0   HTTPS Port:   #43   IPS RDEP Mode:   HTTPS   Certificate Common Name:   RX-Boot Mode   SMP | Username:                | cisco1234               |                  |  |
| Enable Password: Confirm:<br>HTTP Credentials<br>Use Primary Credentials<br>Username:<br>Password:<br>Confirm:<br>HTTP Port: 80<br>HTTP Sport: 443<br>IPS RDEP Mode: HTTPS<br>Certificate Common Name: Confirm:                                | Password:*               | ******                  | Confirm:* ****** |  |
| HTTP Credentials Username: Password: Confirm: HTTP Port: 80 HTTPS Port: 443 PS RDEP Mode: HTTPS Certificate Common Name: Confirm:                                                                                                    | Enable Password:         |                         | Confirm:         |  |
| Use Primary Credentials   Username:   Password:   Confirm:   HTTP Port:   80   HTTP Sport:   91   P43   IPS RDEP Mode:   HTTPS   Certificate Common Name:   Confirm:     RX-Boot Mode     SMPL                                                 | HTTP Credentials         |                         |                  |  |
| Username:<br>Password:<br>Confirm:<br>HTTP Port: 80<br>HTTPS Port: 443<br>IPS RDEP Mode: HTTPS<br>Certificate Common Name: Confirm: Confirm:                                                                                                   |                          | Use Primary Credentials |                  |  |
| Password:         Confirm:         HTTP Port:         90         HTTPS Port:         443         IPS RDEP Mode:         HTTPS         Certificate Common Name:         Confirm:                                                                |                          | Username:               |                  |  |
| HTTP Port:     80       HTTPS Port:     443       IPS RDEP Mode:     HTTPS       Certificate Common Name:     Confirm:                                                                                                    |                          | Password:               |                  |  |
| HTTP Port:     80       HTTPS Port:     443       IPS RDEP Mode:     HTTPS       Certificate Common Name:     Confirm:                                                                                                    |                          | Confirm:                |                  |  |
| HTTPS Port: 443 IPS RDEP Mode: HTTPS  Certificate Common Name: Confirm:  RX-Boot Mode SNMP                                                                                                    | HTTP Port:               | 80                      |                  |  |
| IPS RDEP Mode:     HTTPS       Certificate Common Name:     Confirm:       RX-Boot Mode     SNMP                                                                                                    | HTTPS Port:              | 443                     |                  |  |
| Certificate Common Name:     Confirm:       RX-Boot Mode     SNMP                                                                                                    | IPS RDEP Mode:           | HTTPS                   |                  |  |
| RX-Boot Mode SNMP                                                                                                    | Certificate Common Name: | 1                       | Confirm:         |  |
| RX-Boot Mode SNMP                                                                                                    |                          |                         |                  |  |
|                                                                                                    | RX-Boot Mode             | SMP                     |                  |  |
|                                                                                                    |                          |                         |                  |  |
|                                                                                                    |                          |                         |                  |  |
|                                                                                                    |                          |                         |                  |  |
|                                                                                                    |                          |                         |                  |  |

Quando nella finestra Discovery Status viene visualizzato "Discovery completed" (Rilevamento completato), è stata aggiunta una periferica a Cisco Security Manager. Dopo aver aggiunto correttamente un dispositivo a Cisco Security Manager, è necessario assegnare una chiave pubblica per abilitare IPS.

|                                                                                                    | The second second |                                                                                                    |                                                                                                    |                                                                                                    |                                                                   |                                                                     |                                               |
|----------------------------------------------------------------------------------------------------|-------------------|----------------------------------------------------------------------------------------------------|----------------------------------------------------------------------------------------------------|----------------------------------------------------------------------------------------------------|-------------------------------------------------------------------|---------------------------------------------------------------------|-----------------------------------------------|
| -                                                                                                    | 100%              |                                                                                                    | _                                                                                                    |                                                                                                    |                                                                   |                                                                     |                                               |
| Status:                                                                                                    | Discovery comple  | ted with warn                                                                                                    | inos                                                                                                    |                                                                                                    |                                                                   |                                                                     |                                               |
| Devices to be discovered:                                                                                                    | 1                 |                                                                                                    |                                                                                                    |                                                                                                    |                                                                   |                                                                     |                                               |
| Devices discovered successfully:                                                                                                    | 1                 |                                                                                                    |                                                                                                    |                                                                                                    |                                                                   |                                                                     |                                               |
| Devices discovered with errors:                                                                                                    | 0                 |                                                                                                    |                                                                                                    |                                                                                                    |                                                                   |                                                                     |                                               |
| Discovery Details                                                                                                    |                   |                                                                                                    |                                                                                                    |                                                                                                    |                                                                   |                                                                     |                                               |
| Type Name                                                                                                    | Severity          | a mananananana                                                                                                    | Rate                                                                                                    | Innantanananana                                                                                      | Discovered                                                        | From                                                                |                                               |
| 172.25.90.91                                                                                                    | 0                 | Discovery C                                                                                                    | ompleted with Warnings                                                                                                    | Live Device                                                                                          |                                                                   |                                                                     |                                               |
|                                                                                                    |                   |                                                                                                    |                                                                                                    |                                                                                                    |                                                                   |                                                                     |                                               |
| Messages                                                                                                    |                   | Severity                                                                                                    | Description                                                                                                    |                                                                                                    |                                                                   |                                                                     |                                               |
| Messages<br>Interfaces wide open for traffic                                                                                                    |                   | Severity                                                                                                    | Description<br>The following interface<br>ng a new Access-rule                                                                                                    | s are wide open for                                                                                  | traffic as there is r                                             | no ACL applied on t                                                 | hem. Addi                                     |
| Messages<br>Interfaces wide open for braffic<br>Policies discovered                                                                                                   |                   | Severity                                                                                                    | Description<br>The following interface<br>ng a new Access-rule i<br>emission of traffic any<br>ExetEtheoreth                                                                                                    | is are wide open for<br>on these interfaces i<br>more:                                               | traffic as there is r<br>reans that there w                       | no ACL applied on t<br>ill no longer be suc                         | them. Addi<br>h implicit p                    |
| Messages<br>Interfaces wide open for traffic<br>Policies discovered<br>Existing policy objects reused                                                                 |                   | Severity<br>@<br>@                                                                                                    | Description<br>The following interface<br>ng a new Access-rule i<br>emission of traffic any<br>FastEthernet0<br>FastEthernet1                                                                                                    | is are wide open for<br>on these interfaces i<br>more:                                               | traffic as there is r<br>nears that there w                       | no ACL applied on t<br>ell no longer be suc                         | hem. Addi /                                   |
| Messages<br>Interfaces wide open for traffic<br>Policies discovered<br>Existing policy objects reused<br>IP5 signature policy not discovered                          |                   | Severity<br>(1)<br>(2)<br>(2)<br>(2)<br>(3)<br>(3)<br>(4)<br>(4)<br>(4)<br>(4)<br>(4)<br>(4)<br>(4)<br>(4                                                                       | Description<br>The following interface<br>ing a new Access-rule i<br>ermission of traffic any<br>FastEthernet0<br>FastEthernet1<br>FastEthernet2<br>FastEthernet3                                                                                                    | is are wide open for<br>in these interfaces i<br>more:                                               | traffic as there is n<br>nears that there w                       | no ACL applied on t<br>ill no longer be suc                         | them. Addi /                                  |
| Messages<br>Interfaces wide open for braffic<br>Policies discovered<br>Existing policy objects reused<br>IPS signature policy not discovered<br>Add Device Successful |                   | Seventy                                                                                                    | Description<br>The following interface<br>ing a new Access-rule in<br>emission of traffic any<br>FastEthernet0<br>FastEthernet1<br>FastEthernet2<br>FastEthernet3<br>FastEthernet4<br>Dualt 10 adu0                                                                                                    | is are wide open for<br>on these interfaces i<br>more:                                               | traffic as there is r<br>nears that there w                       | no ACL applied on t<br>ill no longer be sud                         | them. Addi /                                  |
| Messages<br>Interfaces wide open for braffic<br>Policies discovered<br>Existing policy objects reused<br>IPS signature policy not discovered<br>Add Device Successful |                   | Severity<br>(C)<br>(C)<br>(C)<br>(C)<br>(C)<br>(C)<br>(C)<br>(C)                                                                                                    | Description<br>The following interface<br>ng a new Access-rule<br>emission of traffic any<br>FastEthernet0<br>FastEthernet1<br>FastEthernet2<br>FastEthernet3<br>FastEthernet4<br>FastEthernet4<br>FastEthernet4<br>FastEthernet4<br>FastEthernet5<br>FastEthernet4<br>FastEthernet4<br>FastEthernet4<br>FastEthernet4<br>FastEthernet5                                                                                                    | is are wide open for<br>on these interfaces i<br>more:                                               | traffic as there is n<br>nears that there w                       | no ACL applied on t<br>ell no longer be suc                         | them. Addi /<br>h implicit p                  |
| Messages<br>Interfaces wide open for traffic<br>Policies discovered<br>Existing policy objects reused<br>IP5 signature policy not discovered<br>Add Device Successful |                   | Severity<br>(1)<br>(2)<br>(2)<br>(2)<br>(2)<br>(2)<br>(3)<br>(3)<br>(4)<br>(4)<br>(5)<br>(4)<br>(5)<br>(4)<br>(5)<br>(4)<br>(5)<br>(5)<br>(5)<br>(5)<br>(5)<br>(5)<br>(5)<br>(5 | Description<br>The following interface<br>ing a new Access-rule i<br>emission of traffic any<br>FastEthernet0<br>FastEthernet1<br>FastEthernet2<br>FastEthernet3<br>FastEthernet4<br>FastEthernet4<br>FastEthernet5<br>FastEthernet4<br>FastEthernet4<br>FastEthernet4<br>FastEthernet4<br>FastEthernet5<br>FastEthernet5<br>FastEthernet5<br>FastEthernet6<br>FastEthernet6<br>FastEthernet6<br>FastEthernet7<br>FastEthernet7<br>FastEthernet7<br>FastEthernet8<br>FastEthernet8<br>Fa | is are wide open for<br>in these interfaces i<br>more:<br>these interfaces ne<br>or ACL accordingly. | traffic as there is n<br>nears that there w<br>ed to be wide open | no ACL applied on t<br>ill no longer be suc                         | them. Addi<br>h implicit p<br>fic. If not, c  |
| Messages<br>Interfaces wide open for traffic<br>Policies discovered<br>Existing policy objects reused<br>IP5 signature policy not discovered<br>Add Device Successful |                   | Severity<br>(i)<br>(i)<br>(i)<br>(i)<br>(i)<br>(i)<br>(i)<br>(i)                                                                                                    | Description<br>The following interface<br>ng a new Access-rule of<br>ermission of traffic any<br>FastEthernet0<br>FastEthernet1<br>FastEthernet2<br>FastEthernet3<br>FastEthernet4<br>Point in aduo<br>Action<br>Please verify whether<br>nfigure an access rule                                                                                                    | is are wide open for<br>on these interfaces i<br>more:<br>these interfaces ne<br>or ACL accordingly. | traffic as there is n<br>nears that there w<br>ad to be wide open | no ACL applied on t<br>ill no longer be suc<br>for all types of tra | them. Addi<br>h implicit p<br>fric. If not, o |
| Messages<br>Interfaces wide open for braffic<br>Policies discovered<br>Existing policy objects reused<br>IPS signature policy not discovered<br>Add Device Successful |                   | Seventy<br>(a)<br>(b)<br>(c)<br>(c)<br>(c)<br>(c)<br>(c)<br>(c)<br>(c)<br>(c                                                                                                    | Description<br>The following interface<br>ing a new Access-rule in<br>emission of traffic any<br>FastEthernet0<br>FastEthernet1<br>FastEthernet2<br>FastEthernet3<br>FastEthernet4<br>FastEthernet4<br>FastEthernet4<br>FastEthernet4<br>FastEthernet4<br>FastEthernet4<br>FastEthernet5<br>FastEthernet5<br>FastEthernet5<br>FastEthernet5<br>FastEthernet6<br>FastEthernet7<br>FastEthernet7<br>FastEthernet7<br>FastEthernet7<br>FastEthernet7<br>FastEthernet8<br>FastEthernet8<br>F | is are wide open for<br>on these interfaces i<br>more:<br>these interfaces ne<br>or ACL accordingly. | traffic as there is n<br>nears that there w<br>ed to be wide open | no ACL applied on t<br>ill no longer be suc<br>for all types of tra | them, Add /<br>h implicit p                   |
| Messages<br>Interfaces wide open for traffic<br>Policies discovered<br>Existing policy objects reused<br>IP5 signature policy not discovered<br>Add Device Successful | •                 | Sevenity<br>©<br>©<br>@                                                                                                    | Description<br>The following interface<br>ing a new Access-rule in<br>emission of traffic any<br>FastEthernet0<br>FastEthernet1<br>FastEthernet2<br>FastEthernet3<br>FastEthernet4<br>FastEthernet4<br>F | is are wide open for<br>in these interfaces i<br>more:<br>these interfaces ne<br>or ACL accordingly. | traffic as there is n<br>nears that there w<br>ed to be wide open | no ACL applied on t<br>all no longer be suc<br>for all types of tra | them. Add A<br>h implicit p                   |

- 9. Dal menu a sinistra, passare alla schermata di configurazione di FlexConfigs.
- 10. Fare clic sull'interfaccia utente di FlexConfigs sul lato destro dello schermo, quindi fare clic sull'icona

Aggiungi.

| Cisco Security Manager - admin                                                                                    | Connected to '172.25.90.8' |                    |                        |
|----------------------------------------------------------------------------------------------------|----------------------------|--------------------|------------------------|
| se for new Forch Heb Toos                                                                                         | Reb                        |                    |                        |
|                                                                                                    | -3 7                       |                    |                        |
| Devikes 🛃 🔂                                                                                                    | Device: 172.25.90.33       | takçı: FlexConfigs |                        |
| Filter : - none - 🐨                                                                                               | Prepended MexConfig        | ,                  |                        |
| <ul> <li>Department.</li> <li>Location</li> <li>Al</li> <li>172.25.90.33</li> <li>172.25.90.34</li> </ul>         | Pio.                       | Name               | Description            |
| AAA Pules Access Rules<br>Access Rules<br>Inspection Rules<br>(i) Settings                                        | Appended FlexConfig        | 5<br>Name          | Description            |
| Transparent Rules Web Filter Rules Signatures Event Actions General Settings Interface Rules NAT Site to Site VPN |                            |                    |                        |
| E Remote Access VPN<br>E S3L VPN<br>E Interfaces<br>E Refigm<br>Precorige                                         |                            |                    | Values Prevlew 🔿 🗢 😥 😭 |

11. Nell'elenco FlexConfigs selezionati, scegliere IOS\_IPS\_PUBLIC\_KEY, quindi fare clic su OK.

| CAT6K_ECLB_portchannel CAT6K_Firewal_multiple_vlan_interfaces IOS_cAgerver IOS_config_not_wireless_station IOS_console_AAA_bypass IOS_console_AAA_bypass IOS_copy_Image IOS_copy_Image IOS_PPM IOS_PPM IOS_PPS_SIGNATURE_CATEGORY IOS_PS_SIGNATURE_CATEGORY IOS_PS_signature IOS_vOIP_advance IOS_VOIP_advance IOS_VOIP_simple IOS_VPN_config_gre_tunnel IOS_VPN_config_gre_tunnel IOS_VPN_set_interface_desc | Filter : 🔄 none 💌                                                                                                    |   |    | Name<br>No IDS IPS PUBLIC KEY | ninimut |
|----------------------------------------------------------------------------------------------------|----------------------------------------------------------------------------------------------------|---|----|-------------------------------|---------|
| B. LOS VER CHIEDOWD INCIDE INTERTACE                                                                                                    | CAT6K_ECLB_portchannel CAT6K_firewall_multiple_vlan_interfaces IOS_add_bridge_interface_desc IOS_CA_server IOS_compress_config IOS_conpress_config IOS_console_AAA_bypass IOS_Copy_Image IOS_Copy_Image IOS_PPM IOS_PPM IOS_PPS_SIGNATURE_CATEGORY IOS_PKI_with_AAA IOS_VOIP_advance IOS_VOIP_advance IOS_VOIP_simple IOS_VPN_set_interface_desc IOS_VPN_sct_interface_desc IOS_VPN_sct_interface_desc |   | >> |                               |         |
| IOS_VRF_on_vFW                                                                                                    | IOS_VRF_on_vFW                                                                                                    | ~ |    |                               |         |

- 12. Per salvare le modifiche, fare clic su **Save** (Salva).**Nota:** IOS\_IPS\_PUBLIC\_KEY FlexConfig contiene la configurazione per la chiave pubblica.
- 13. Dal menu a sinistra, scegliere **General Settings** (Impostazioni generali) situato sotto l'intestazione IPS.
- 14. Immettere il percorso di configurazione IPS sul flash. In questa posizione vengono inserite le configurazioni IPS.
- 15. Per salvare le modifiche, fare clic su **Save** (Salva).

| Cisco Security Manager - admin | Connected to '172.25.90.8'   |                           |                                 |                                                                                                    |                                                                                                    |
|--------------------------------|------------------------------|---------------------------|---------------------------------|----------------------------------------------------------------------------------------------------|----------------------------------------------------------------------------------------------------|
| Ele Edit Yew Balicy Map Icols  | Help                         |                           | المنط والمالم المالم المالم الم |                                                                                                    | Che di Che di Che di Che di Che di Che di Che di Che di Che di Che di Che di Che di Che di Che di Che di Che di                                                                                                    |
| 😻 🖉 💽 📚 🖪 🗎 🕯                  | 3 ?                          |                           |                                 |                                                                                                    | of the local division of the local divisione |
| Devices 💮 🗇                    | Device: 172.25.90.33 Policy: | General Settings          |                                 |                                                                                                    |                                                                                                    |
| Filter :                       | Apply Deny Action on:        | Block Traffic when IPS en | gine unavailable                |                                                                                                    |                                                                                                    |
| a Location                     | ragery conty reason on       |                           |                                 |                                                                                                    |                                                                                                    |
| - (1) Al                       | SDEE Properties              |                           |                                 |                                                                                                    |                                                                                                    |
| 172.25.90.33                   | Maximum Subscriptions:*      | 1                         |                                 |                                                                                                    |                                                                                                    |
| 172.25.90.34                   | Meximum Alerts:*             | 200                       |                                 |                                                                                                    |                                                                                                    |
|                                | Maximum Messages:*           | 500                       |                                 |                                                                                                    |                                                                                                    |
|                                |                              | P                         |                                 |                                                                                                    |                                                                                                    |
|                                | IPS Config Location Prope    | erties                    |                                 |                                                                                                    |                                                                                                    |
|                                | IPS Config Location:         | Flash:/ps                 |                                 |                                                                                                    |                                                                                                    |
| AAA Rules                      | Max retries:                 | 1                         |                                 |                                                                                                    |                                                                                                    |
| Access Rules                   | Timeout seconds between r    | etries: D                 |                                 |                                                                                                    |                                                                                                    |
| Dispection Rules               |                              |                           |                                 |                                                                                                    |                                                                                                    |
| E Settings                     | 1                            |                           |                                 |                                                                                                    |                                                                                                    |
| Transparent Mules              |                              |                           |                                 |                                                                                                    |                                                                                                    |
| T 194                          |                              |                           |                                 |                                                                                                    |                                                                                                    |
| CT Smatures                    |                              |                           |                                 |                                                                                                    |                                                                                                    |
| E Event Actions                |                              |                           |                                 |                                                                                                    |                                                                                                    |
| General Settings               |                              |                           |                                 |                                                                                                    |                                                                                                    |
| S Domine & set                 |                              |                           |                                 |                                                                                                    |                                                                                                    |
| NAT                            |                              |                           |                                 |                                                                                                    |                                                                                                    |
| Site to Site VPN               |                              |                           |                                 |                                                                                                    |                                                                                                    |
| Remote Access VPN              |                              |                           |                                 |                                                                                                    |                                                                                                    |
| SSL VPN                        |                              |                           |                                 |                                                                                                    |                                                                                                    |
| 🗄 Interfaces                   |                              |                           |                                 |                                                                                                    |                                                                                                    |
| Platform                       |                              |                           |                                 |                                                                                                    |                                                                                                    |
| PlexConligs                    |                              |                           |                                 |                                                                                                    |                                                                                                    |
|                                |                              |                           |                                 |                                                                                                    | Save                                                                                                    |
|                                |                              |                           |                                 | and the second second second second second second second second second second second second second second second | and the second design of the second design of the s |

**Nota:** verificare che la directory di posizione sia già stata creata sul flash del router. In caso contrario, utilizzare il comando **mkdir <nome\_directory>**per creare la directory di posizione.

- 16. Per abilitare IPS, passare a Regole interfaccia, selezionare la casella di controllo **Abilita IPS** e quindi fare clic su **Aggiungi riga**.
- 17. Nella finestra di dialogo Aggiungi regola IPS immettere un nome per la regola IPS nel campo Nome regola e quindi fare clic su **Aggiungi riga** per includere le interfacce a cui applicare l'IPS.

| Cisco Security Manager - admin D<br>File Edit View Policy Map Tools | nonexted to "17223.50.0"                     |
|---------------------------------------------------------------------|----------------------------------------------|
|                                                                     | 2                                            |
|                                                                     | Device 172.25.90.33 Policy Interface Bules   |
| Denkes E3 (8)                                                       |                                              |
| Filter : - none - v                                                 | € Enable IPS                                 |
| ig Department                                                       | No. Rule Name ACL Name Interface (Direction) |
| Jacation                                                            |                                              |
| - (3) Al                                                            |                                              |
| 172.25.90.33                                                        |                                              |
| 1/2.25.90.34                                                        | Add/Edit IPS Rule                            |
|                                                                     | Rule Name.* hypel                            |
| and the standard sector strength                                    | ACL Name: Select                             |
|                                                                     | Interface (Direction) Direction              |
| C AAA Duint                                                         |                                              |
| Access Bales                                                        |                                              |
| Inspection Rules                                                    |                                              |
| E Settings                                                          |                                              |
| Transparent Rules                                                   |                                              |
| Web Filter Rules                                                    |                                              |
| 8 195                                                               | Add Row                                      |
| 🔁 Signatures                                                        |                                              |
| Event Actions                                                       | OK Cancel Help                               |
| General Settings                                                    |                                              |
| C MAY                                                               |                                              |
| Size to Size VPV                                                    |                                              |
| E Remote Access VPN                                                 |                                              |
| SSL VPN                                                             |                                              |
| E Interfaces                                                        |                                              |
| E Platform                                                          |                                              |
| FlexConfigs                                                         |                                              |
|                                                                     | Save                                         |

18. Fare clic sul pulsante di opzione che indica in quale direzione deve essere applicata la regola IPS e quindi fare clic su Seleziona per scegliere le interfacce

| -           | Adding Pair  |     |    |        | ×    |
|-------------|--------------|-----|----|--------|------|
|             | Direction:*  |     |    |        |      |
|             | In           | out |    | Both   |      |
|             | Interfaces:* |     |    | Select |      |
|             |              | [   | ОК | Cancel | Help |
| appropriate | <u>.</u>     |     |    |        |      |

19. Selezionare un'interfaccia dall'elenco Selettore di interfaccia e fare clic su

| Filter : | none         | ~ |  |
|----------|--------------|---|--|
|          |              |   |  |
| • 0      | ot11Radio0   |   |  |
| ₩ F      | astEthernet0 |   |  |
| • F      | astEthernet1 |   |  |
| E F      | astEthernet2 |   |  |
|          | astEthernet3 |   |  |
|          | ascethernet4 |   |  |
|          | Interfaces   |   |  |
| Care I   | sternal      |   |  |
|          | nternal      |   |  |
|          |              |   |  |
|          |              |   |  |
|          |              |   |  |
|          |              |   |  |
|          |              |   |  |
|          |              |   |  |
| Selected |              |   |  |
| Vlan1    |              |   |  |
|          |              |   |  |
| 22       | J            |   |  |
|          |              |   |  |

20. Per salvare le modifiche, fare clic su **Save** (Salva).

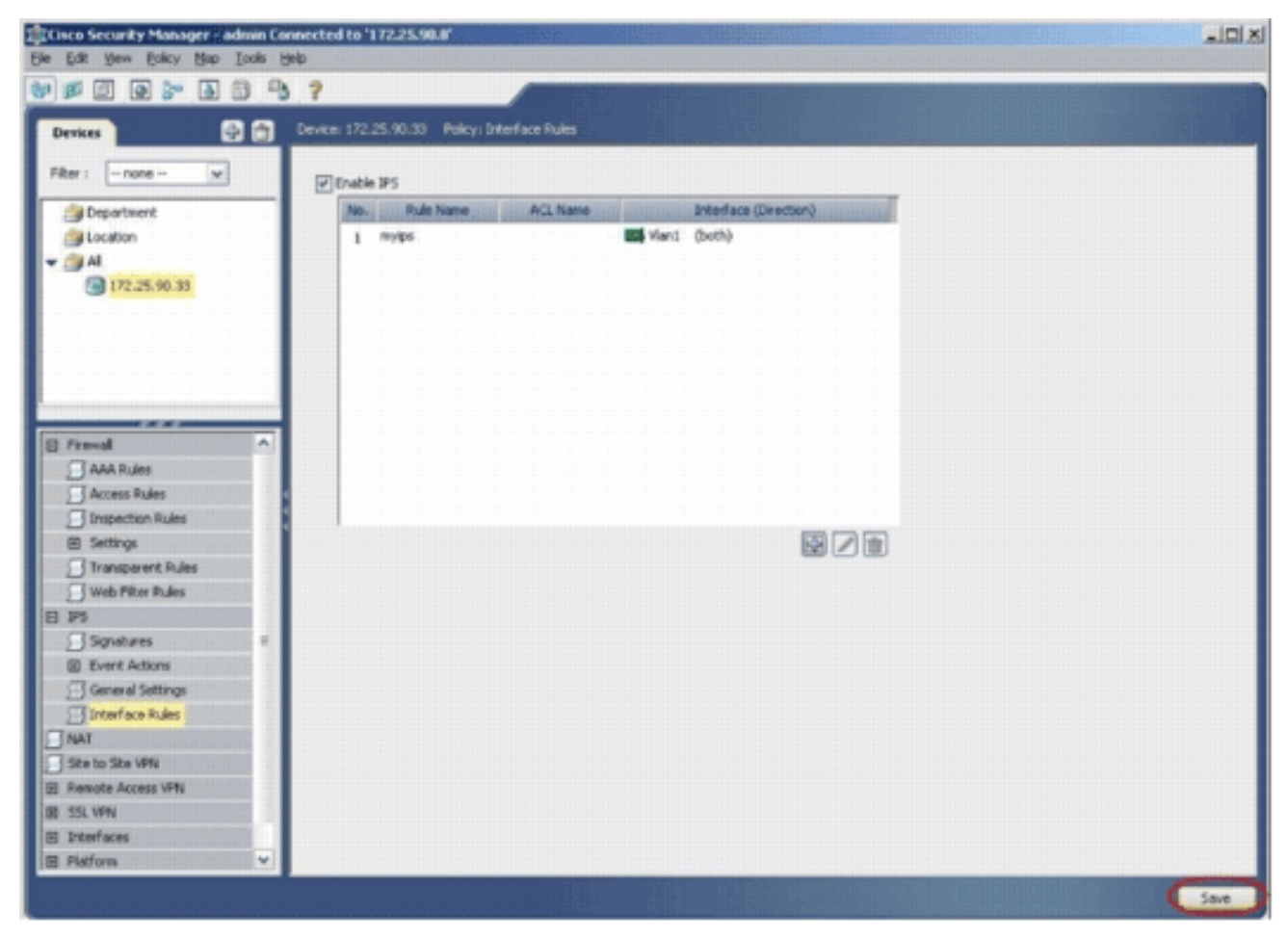

21. Per installare le firme IPS più recenti, scegliere **Strumenti > Applica aggiornamento IPS**.

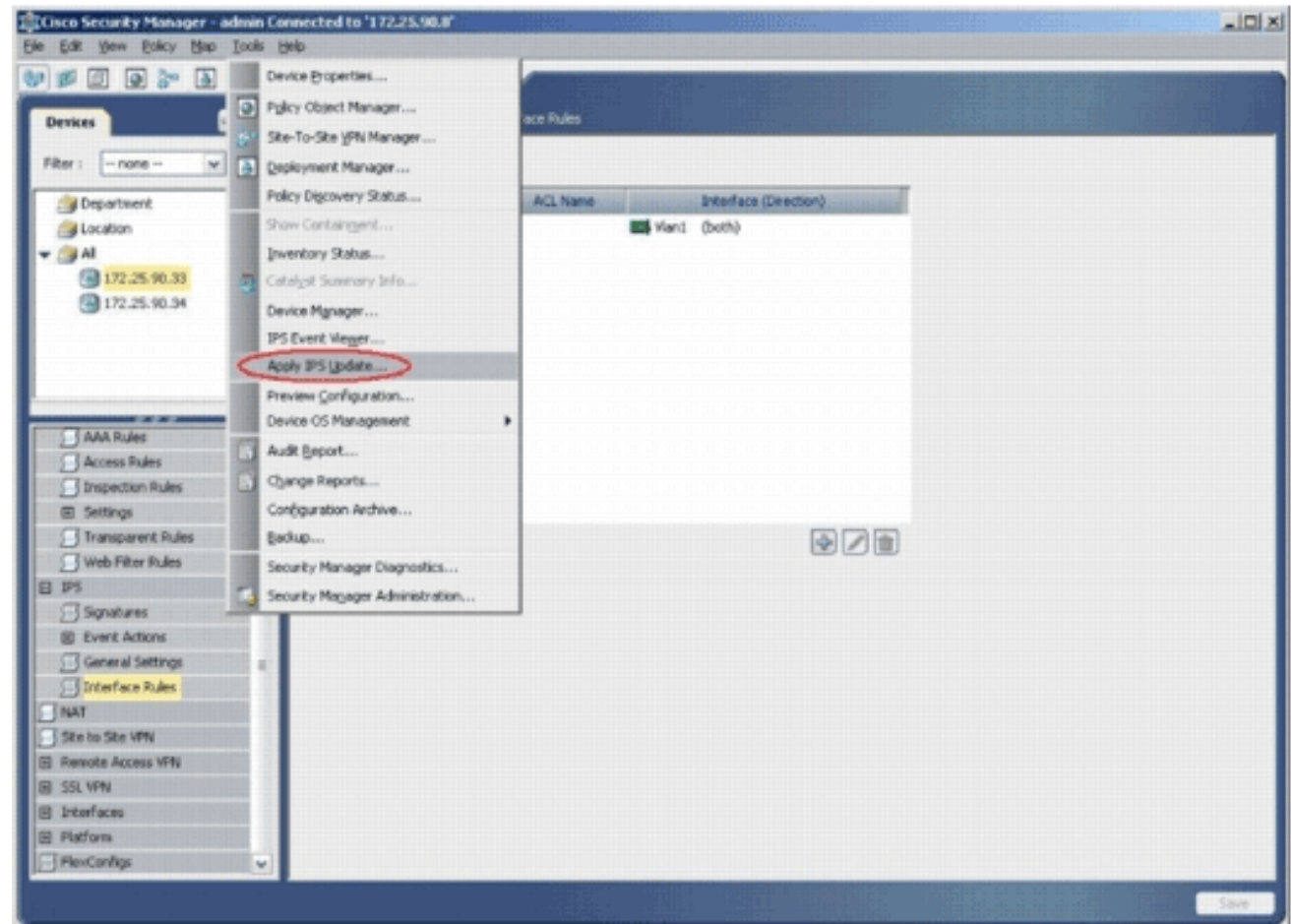

22. Scegliere il file della firma più recente e fare clic su

Avanti.

| Turney Clamate                                           | ra i Indahar 🔤                                          |                                                |                  | Labort Analablas                                                                                                    | 100 CE 1000 0000 01                                                                                                    |
|----------------------------------------------------------|---------------------------------------------------------|------------------------------------------------|------------------|----------------------------------------------------------------------------------------------------|----------------------------------------------------------------------------------------------------|
| IPS-CS-MGR-sig-S<br>IPS-CS-MGR-sig-S<br>IPS-CS-MGR-sig-S | File<br>278-req-E1.zp<br>280-req-E1.zp<br>282-req-E1.zp | 5kg.<br>278<br>280<br>282                      | Engine<br>1<br>1 | Latest Available:<br>Latest Downloaded:<br>Latest Applied:<br>Latest Deployed:<br>Last Checked On:<br>Last Downloaded On<br>Last Deployed On: | IPS-CS-MGR-sig-5282-req-E1.2p<br>IPS-CS-MGR-sig-5282-req-E1.2p<br>IPS-CS-MGR-sig-5282-req-E1.2p<br>IPS-CS-MGR-sig-5282-req-E1.2p<br>Apr 19 2007 10:46:37<br>: Apr 19 2007 10:45:48<br>Apr 23 2007 17:56:38 |
| Update Details<br>File:                                  | IPS-CS-MGR-sig-                                         | i282-req-£1.zjp                                |                  |                                                                                                    | Check For Updates Download Latest Updates                                                                                                    |
| Description:<br>Date:<br>Release:                        | IPS-CS-MGR-sig-<br>Apr 19 2007<br>S282                  | 282-req-E1.zip<br>Size:<br>Required Engine Lev | 3.6M8<br>vel: E1 | ]                                                                                                    |                                                                                                    |
|                                                          |                                                         |                                                |                  |                                                                                                    |                                                                                                    |

23. Selezionare i dispositivi a cui applicare l'aggiornamento IPS e fare clic su Avanti.

| Type: Local Signatures Policies                                                                                                    | IT2.25.90.33                |
|----------------------------------------------------------------------------------------------------|-----------------------------|
| Department     Department     D |                             |
| Select All Deselect All                                                                                                    | Back Next Finish Cancel Hel |

24. Per applicare le firme, fare clic su **Fine**.

|      |     |                                 | *             | <u> </u>      | _        |         | Apply   | 00   |
|------|-----|---------------------------------|---------------|---------------|----------|---------|---------|------|
| ID   | Sub | Name                            | Actions       | Severity      | Fidelity | Source  | Enabled | Risk |
| 1000 | 0   | IP options-Bad Option List      | Produce Alert | Informational | 75       | Default | true    | 18   |
| 1001 | 0   | IP options-Record Packet Route  | Produce Alert | Infomiational | 100      | Cetaut  | (also ) | 122/ |
| 1002 | 0   | IP options-Timestamp            | Produce Alert | Infomational  | 100      | Catal   | (also   | 12   |
| 1003 | 0   | IP options-Provide s, c, h, tcc | Produce Alert | Informational | 100      | Oefault | (false) | 13   |
| 1004 | 0   | IP options-Loose Source Route   | Produce Alert | Hep           | 100      | Oefault | false   | 100  |
| 1095 | 0   | IP options-SATNET ID            | Produce Alert | Informational | 100//    | Oefault | (also   | 13/  |
| 1006 | 0   | IP options-Strict Source Route  | Produce Alert | High          | 100      | Default | true    | 100  |
| <    |     |                                 |               |               |          |         |         |      |
|      |     |                                 |               |               |          |         |         |      |
|      |     |                                 |               |               |          |         |         |      |

25. Passare a IPS e scegliere **Firme** per visualizzare un elenco di tutte le firme

|                   | 0.9      | 2           |        |                                         | CONTRACTOR OF CONTRACTOR                    |                                                                                                    | -        | THE OWNER WHEN THE |
|-------------------|----------|-------------|--------|-----------------------------------------|---------------------------------------------|----------------------------------------------------------------------------------------------------|----------|--------------------|
| Devices           | 88       | Device: 172 | .25.90 | 1.33 Policy: Signatures                 |                                             |                                                                                                    |          |                    |
| Pitter : none     |          | · FRat      | ( nor  | ne)                                     |                                             |                                                                                                    |          |                    |
| Department        | _        | -           |        | ×                                       |                                             |                                                                                                    | Apply    | Cear               |
| Location          |          | D           | Sub    | distant internet Name (activity)        | in international Actions relations          | Severity                                                                                                    | Fidelity | Source             |
| AL .              |          | 1000        | 0      | IP options-Bad Option List              | Produce Alert                               | Informational                                                                                                    | 75       | Default            |
| 172.25.90.33      |          | 1001        | 112    | IP uptons-Record Pecket Route           | Produce Alert                               | Automation#                                                                                                    | 100      | Owner              |
|                   |          | 1002        | 0///   | IP options Taxestanip                   | Produce Alert                               | kroteinolat //                                                                                                    | 100      | Defeid             |
|                   |          | 1002        | 11/1   | IP options=Provide s, c, h, h:c:        | Produce Alert                               | Anotainoide //                                                                                                    | 100      | Actual             |
|                   |          | 1005        | 0      | IP optimie-Loose Source Route           | Produce Alert                               | 1400                                                                                                    | 100      | Owinit             |
|                   | _        | 1005        | 1/10   | IP options SATINET ID                   | Produce Alert                               | Informational                                                                                                    | 100      | Datast             |
|                   | _        | 1006        | 0      | IP options-Strict Source Route          | Produce Alert                               | High                                                                                                    | 100      | Default            |
| Frend             | <u> </u> | 1202        | 1110   | Rod and Rod ( 1111111111111111          | ( Produce Alert ( ( ( ( ( ( ( ( ( ( ( ( ( ) | Knoteinovie ///                                                                                                    | 1/ 60%   | the boy            |
| Ann Fulles        | - 1      | 1101        | 0      | Unknown IP Protocol                     | Produce Alert                               | Informational                                                                                                    | 75       | Default            |
| Inspection Rules  |          | 1102        | 0      | Impossible IP Packet                    | Produce Alert                               | High                                                                                                    | 100      | Default            |
| 10 Settings       |          | 1104        | 0      | IP Localhost Source Spool               | Produce Alert                               | High                                                                                                    | 100      | Default            |
| Transparent Rules |          | 1/16/1      | 11/0   | RPC (RIR Addressed Seat (111111)        | ()))))))// telk school                      | Ministeriore ////                                                                                                    | 1// 661  | ( hickor)          |
| Web Filter Rules  |          | 1108        | 0      | IP Packet with Proto 11                 | Produce Alert                               | Hah                                                                                                    | 100      | Default            |
| 1P5               |          | 1 4011      | 1116   | Claro MS Interface Dot 1111111          | 11111111111111111111111111111111111111      | makerm                                                                                                    | 1116     | ness               |
| Signatures        | 1        | and         | 999.   | Clara KIS Interface DeS                 | Produce diast                               | History                                                                                                    | 299      | and                |
| General Settings  |          | and a       | 99     | rises hit basedara here                 | Douber dat                                  | and a second                                                                                                    | 9999     | 22                 |
| Thereface Rules   |          | ALCO I      | 99     |                                         | Produce start                               | and the second second s | 299      | 1220               |
| NAT               |          | 1440        | 20     | CERCI AUS ARTHUR LADS                   | human was                                   | 11 Labora                                                                                                    | 1211     | (and               |
| Site to Site VPN  |          | 1444/       | 211    | The Landburk Conduction (1997)          | / phile here here here here here            | 111/ Walderland                                                                                                    | 1400/11  | (Iddahd)           |
| Remote Access VPN |          | 1200        | 0      | IP Pragment Overrun - Detagram Too Long | Deny Packet Inline, Produce Alert           | High                                                                                                    | 100      | Deraut             |
| SSL VPN           | 1        | I.C.        |        |                                         |                                             |                                                                                                    |          | 2                  |
| Interfaces        |          |             |        |                                         |                                             | View Update Level                                                                                                    |          |                    |

26. Per distribuire l'IPS sul router IOS, scegliere **File > Invia e** distribuisci.

| Open Desks         Center         Produce         Status           Stric         Center         Participant         Produce         Automs         Severity         Rodelity         Severity         Rodelity         Severit                                                                                                    |                                                                         |                                          |            |
|----------------------------------------------------------------------------------------------------|-------------------------------------------------------------------------|------------------------------------------|------------|
| Delete Device         Device Theorem - D           State         Actions         Severity         Polatic           Very Dynamic Resource Tooly to Understand         D         Sub         Name         Actions         Severity         Polatic           Very Dynamic Resource Tooly to Understand         D         Sub         Name         Actions         Severity         Polatic           Very Dynamic Resource Resource Tools and Deploy         D         Sub         Name         Actions         Severity         Polatic           Submit And Deploy         D         Sub         Name         Actions         Severity         Polatic           Deploy         Digit of the polarity of polarity of                                                                                                    | 172 25 93 93 Bullou Gaudiana                                            |                                          |            |
| State       Control       Filter: (                                                                                                    |                                                                         |                                          |            |
| View Oproges     V     V     Volume       gadata     Site     Site     Name     Actorial     Seventin     Moder     Site       Spin     Dial     Site     Name     Actorial     Seventin     Moder     Site       Spin     Dial     Dial     Dial     Produce Record Produce Record Produce Record Produce Record Produce Record Produce Record Produce Record Produce Record Produce Record Produce Record Produce Record Produce Record Produce Record Produce Record Record Produce Record Record Produce Record Record Produce Record Record Produce Record Record Produce Record Record Produce Record Record Record Produce Record Record                                                                                                    | Filter: (- none)                                                        |                                          |            |
| Synthem         D         Sub         Name         Addons         Seventy         Paddat         Seventy           Sylper         Sub         Produce Alert         Informational         75         Dele           Subprime         Subprime         Produce Alert         Informational         75         Dele           Subprime         Subprime         Produce Alert         Informational         100         Ode           Deploy         Deploy         Produce Alert         Informational         100         Ode           Deploy         Deploy         Produce Alert         Produce Alert <th>×</th> <th>100</th> <th>Y Onar</th>                                                                                                    | ×                                                                       | 100                                      | Y Onar     |
| Sybrit     D000     0     IP options-field Option List     Produce Alert     Informational     75     Defa       Signat, and Deploy     D000     0     IP options-field Option List     Produce Alert     Informational     100     Ode       Digstand     D000     0     IP options-field Option List     Produce Alert     Informational     100     Ode       Digstand     D000     0     IP options-field Option List     Produce Alert     Informational     100     Ode       Digstand     D000     0     IP options-field Option List     Produce Alert     High     100     Ode       Digstand     D000     0     IP options-field Option List     Produce Alert     High     100     Ode       Digstand     D000     0     IP options-field Date     Produce Alert     High     100     Ode       D001     0     IP options-field Date     Produce Alert     High     100     Ode       D002     0     IP options-field Date     Produce Alert     High     100     Ode       D002     0     IP options-field Date     Produce Alert     High     100     Ode       D002     0     IP options-field Date     Produce Alert     High     100     Ode       D004                                                                                                    | ID 5.6 Name Adom                                                        | s Severity Fidel                         | ty Source  |
| Subst and Deploy       1001.0       0       IP optime Record Papeter Route       Produce Ret       Deploy         Deploy       1002.0       0       IP optime Record Papeter Route       Produce Ret       Deploy       Deploy         Deploy       1002.0       0       IP optime Frevele Struct Struct       Produce Ret       Deploy       Deploy       Depl                                                                                                    | 000 0 IP options-Bad Option List Produce Alert                          | Informational 75                         | Default    |
| Deploy     3002     0     Proportions-Transitiation     Produce ritert     Downadcond     100     Outso       Edit Device Groups     1002     0     Proportions-Frivable Scill/USC     Produce ritert     High     100     Outso       Mag< Device Groups                                                                                                    | 01. 0 IP options-Record Paslet Route Produce Alert                      | Diversitional 100                        | Catal      |
| Discard     1002     0     IP options-Provide s.r.h.tct     Produce Sets     Produce Sets       Lidt Device Group     1002     0     IP options-Loses Source Rode     Produce Sets     Produce Sets       Neg Device Group     1002     0     IP options-Shift Source Rode     Produce Sets     Produce Sets       Diff     Coll-D     1002     0     IP options-Shift Source Rode     Produce Sets     High     100     Odds       Diff     Coll-D     1004     0     IP options-Shift Source Rode     Produce Alert     High     100     Odds       Diff     Coll-D     1004     0     Unknown IP Protocol     Produce Alert     High     100     Defie       Diff     Coll-D     Informational TS     Defie     Informational TS     Defie       Diff     Coll-D     Informational TS     Defie     Informational TS     Defie       Diff     Coll-D     Informational State Source Spool     Produce Alert     High     100     Defie       Diff     Diff. D     Diff. Addresser Seen     Produce Alert     High     100     Defie       Diff. D     Diff. D     Diff. Addresser Seen     Produce Alert     High     100     Defie       Diff. Diff. D     Diff. D                                                                                                    | 02 0 IP options-Timestamp Produce Alert                                 | 201 International 100                    | Dafaat     |
| Edit Device Group:     100     0     100     0       Meg Device Group:     100     0     100     0       Med Devices to Group:     100     0     100     0       Devices for Quip:     100     0     100     0       Devices for Quip:     100     0     100     0       Devices for Quip:     100     0     100     0       Devices for Quip:     100     0     100     0       Devices for Quip:     100     0     100     0       Devices for Quip:     0     100     100     0       Devices for Quip:     0     100     100     0       Devices for Quip:     0     100     100     0       Devices for Quip:     0     100     100     0       Devices for Quip:     0     100     100     0       Devices for Quip:     0     100     100     0       Devices for Quip:     0     100     100     0       Devices for Quip:     0     100     100     0       Devices for Quip:     0     100     100     0       Devices for Quip:     0     100     100     0       Devices for Produce for Produce for                                                                                                    | 003 0 IP optimis-Fravide s. c.h. tot Produce Alert                      | 001 Americanian 100                      | ( Defail   |
| Marg Dervice Group       1002       0       IP options-SkithTitD       Produce Alent       high       100       Oaks         Mark Dervices to Group       0       IP options-SkithTitD       Produce Alent       High       100       Oaks         Off       Oaks       0       IP options-SkithTource Route       Produce Alent       High       100       Oaks         Opt       Oaks       No       Data       Data <td>021 0 IP options Loose Source Route Produce Alert</td> <td>High 100</td> <td>Outsut</td>                                                                                                    | 021 0 IP options Loose Source Route Produce Alert                       | High 100                                 | Outsut     |
| Add Davies to Ograp       D05.       0       IP options-Strikt Source Route       Produce Alert       High       100       Defensional         Strikt       Coll+Q       D05.       0       IP options-Strikt Source Route       Produce Alert       Informational       75       Defensional         Imponton Rules       Informational       70       Defensional       100       Defensional         Imponton Rules       Informational       70       Defensional       100       Defensional         Imponton Rules       Informational       70       Defensional       100       Defensional         Imponton Rules       Informational       70       Defensional       100       Defensional         Interpreter Rules       Informational       70       Defensional       100       Defensional         Interpreter Rules       Informational       70       Reference       Produce Alert       High       100       Defensional         Interpreter Rules       Interpreter Rules       Informational       70       Reference       Produce Alert       High       100       Defensional         Interpreter Rules       Interpreter Rules       Interpreter Rules       Interpreter Rules       Produce Alert       High       100       Defensional<                                                                                                    | 05 0 IP options-SATNET ID Produce Next                                  | .001 International 100                   | Datad      |
| Control     Control       Control     Diversion Rules       Intropection Rules     Diversion Rules       Intropection Rules     Diversion Rules       Interface     Diversion Rules       Interface     Diversion Rules       Interface     Diversion Rules       Interface     Diversion Rules       Interface     Diversion Rules       Interface     Diversion Rules       Interface     Diversion Rules       Interface     Diversion Rules       Interface     Diversion Rules       Interface     Diversion Rules       Interface     Diversion Rules       Interface     Diversi                                                                                                    | 06 0 IP options-Strict Source Route Produce Alert                       | High 100                                 | Default    |
| Coll + Q       I 101, 0       Unknown IP Protocol       Produce Alert       Informational       75       Defa         Inspection Rules       I 102, 0       Impossible IP Packet       Produce Alert       High       100       Defa         Stattings       I 102, 0       Impossible IP Packet       Produce Alert       High       100       Defa         Transparent Rules       I 102, 0       IP Locahost Source Spool       Produce Alert       High       100       Defa         Yes       I 102, 0       IP Locahost Source Spool       Produce Alert       High       100       Defa         Yes       I 102, 0       IP Locahost Source Spool       Produce Alert       High       100       Defa         Yes       I 102, 0       IP Packet with Proto II       Produce Alert       High       100       Defa         Yes       I 102, 0       Globa JOS Interface DoS       Produce Alert       High       100       Defa         J 102, 1       Claca JOS Interface DoS       Produce Alert       Medun       75       Defa         J 102, 2       Claca JOS Interface DoS       Produce Alert       Medun       75       Defa         J 102, 2       Claca JOS Interface DoS       Produce Alert       Medun       75                                                                                                    | 202 8 Bhod over JPv+ ////////////////////////////////////               | / 001 Automatical                        | / Hickory  |
| Interction Rules     Illigz 0     Impossible IP Packet     Produce Alert     High     100     Defa       Is Settings     Illigz 0     Impossible IP Packet     Produce Alert     High     100     Defa       It to be in the settings     Illigz 0     IP Locahost Source Spool     Produce Alert     High     100     Defa       It to be in the settings     Illigz 0     IP Packet with Proto II     Produce Alert     High     100     Defa       It to be in the settings     Illigz 0     IP Packet with Proto II     Produce Alert     High     100     Defa       It to be in the settings     Illigz 0     Globa JOS Interface DoS     Produce Alert     High     100     Defa       It to be in the settings     Illigz 1     Globa JOS Interface DoS     Produce Alert     High     75     Defa       It to be in the settings     Illigz 2     Globa JOS Interface DoS     Produce Alert     Medun     75     Defa       It to be in to settings     Illigz 3     Globa JOS Interface DoS     Produce Alert     Medun     75     Defa       It to be in the settings     Illigz 3     Globa JOS Interface DoS     Produce Alert     Medun     75     Defa       It to be in the settings     Illigz 3     Globa JOS Interface DoS     Produce Alert     Medun                                                                                                    | 101. 0 Unknown IP Protocol Produce Nert                                 | Informational 75                         | Default    |
| B       Settings       IIID*       0       IP lacahost Source Spoof       Produce Alert       High       100       Defa         IIID*       0       IP lacahost Source Spoof       Produce Alert       High       100       Defa         IIID*       0       IP Packet with Proto II       Produce Alert       High       100       Defa         IIID*       0       IP Packet with Proto II       Produce Alert       High       100       Defa         IIID*       0       Global JOS Interface DoS       Produce Alert       Medun       75       Defa         IIID*       0       Global JOS Interface DoS       Produce Alert       Medun       75       Defa         IIID*       1102       3       Global JOS Interface DoS       Produce Alert       Medun       75       Defa         IIID*       1102       3       Global JOS Interface DoS       Produce Alert       Medun       75       Defa         IIID*       2       Clobal JOS Interface DoS       Produce Alert       Medun       75       Defa         IIID*       3       Global JOS Interface DoS       Produce Alert       Medun       75       Defa         IIID*       3       Global JOS Interface DoS       Produce                                                                                                    | 102 0 Impossible IP Packet Produce Alert                                | High 100                                 | Default    |
| Transparent Rules       1102       0       RFC 1918 Addresses Seen       Produce Alert       Informational       100       Data         Web Pitter Rules       1102       0       IP Packet with Proto II       Produce Alert       High       100       Data         Signatures       1102       0       IP Packet with Proto II       Produce Alert       High       100       Data         Signatures       1102       0       Gaco JOS Interface DoS       Produce Alert       Medum       75       Data         Signatures       1102       1       Gaco JOS Interface DoS       Produce Alert       Medum       75       Data         Distantace Rules       1102       2       Cleou JOS Interface DoS       Produce Alert       Medum       75       Data         Interface Rules       1102       3       Gaco JOS Interface DoS       Produce Alert       Medum       75       Data         Interface Rules       1102       3       Gaco JOS Interface DoS       Produce Alert       Medum       75       Data         Interface Rules       1102       3       Gaco JOS Interface DoS       Produce Alert       Medum       75       Data         Interface Motes       1202       0       IP Fragment Ovenice                                                                                                    | 104 0 IP Localhost Source Spool Produce Alert                           | Hah 100                                  | Default    |
| Web Pitter Pulles       Intell       Produce Alert       High       100       Defa         ISS       Signatures       Intell       Produce Alert       Medun       75       Defa         Signatures       Intell       Intell       Produce Alert       Medun       75       Defa         Signatures       Intell       Intell       Produce Alert       Medun       75       Defa         General Settings       Intell       Intell       Produce Alert       Medun       75       Defa         Intell       2       Geno JOS Interface DoS       Produce Alert       Medun       75       Defa         Intell       2       Geno JOS Interface DoS       Produce Alert       Medun       75       Defa         Intell       2       Geno JOS Interface DoS       Produce Alert       Medun       75       Defa         Intell       3       Geno JOS Interface DoS       Produce Alert       Medun       75       Defa         Intell       3       Geno JOS Interface DoS       Produce Alert       Medun       75       Defa         Intell       3       Geno JOS Interface DoS       Produce Alert       Medun       75       Defa         Intell       3 <td< td=""><td>HD 8 EFC 1913 Addresses Gam</td><td>1 Kill Mathematica / / / / / / / / /</td><td>144411</td></td<>                                                                                                    | HD 8 EFC 1913 Addresses Gam                                             | 1 Kill Mathematica / / / / / / / / /     | 144411     |
| IPS     Index     House Next     House Next       Signatures     1102     0     Caco JOS Interface DoS     Produce Next     Medun     75     Data       Interface Rules     1102     1     Caco JOS Interface DoS     Produce Next     Medun     75     Data       Interface Rules     1102     2     Caco JOS Interface DoS     Produce Next     Medun     75     Data       Interface Rules     1102     3     Caco JOS Interface DoS     Produce Next     Medun     75     Data       Interface Rules     1102     3     Caco JOS Interface DoS     Produce Next     Medun     75     Data       Interface Rules     1102     3     Caco JOS Interface DoS     Produce Next     Medun     75     Data       NAT     1202     3     Caco JOS Interface DoS     Produce Next     Medun     75     Data       NAT     1202     3     Caco JOS Interface DoS     Produce Rext     Medun     75     Data       Star VPN     1202     0     IP Fragment Oversur     Datagram Too Long     Demy Packet Inline, Produce Alext     High     100     Data       Star VPN     1202     0     IP Fragment Oversur     Datagram Too Long     Demy Packet Inline, Produce Alext     High     100 </td <td>108 0 19 Pariet with Proto 11 Produce dier</td> <td>Held 100</td> <td>(111111)</td>                                                                                                    | 108 0 19 Pariet with Proto 11 Produce dier                              | Held 100                                 | (111111)   |
| Signatures     AA22     0     Georgia Statutes Units     Produce Hent     People     10     Centre       © Event Actions     1102     1     Cacuto JOS Interface DoS     Produce Hent     Medium     75     Data       © Event Actions     1102     2     Cacuto JOS Interface DoS     Produce Hent     Medium     75     Data       © Interface Rules     1102     3     Cacuto JOS Interface DoS     Produce Alent     Medium     75     Data       NAT     1202     0     IP fragment Oversize     Deny Packet Linke, Produce Alent     High     100     Data       Stat VPN     1202     0     IP fragment Oversize     Deny Packet Inline, Produce Alent     High     100     Defa       Stat VPN     4     100     Defa     100     Defa                                                                                                    | 100 / W// Chris MC balanting had ///////////////////////////////////    | nummer and and a second                  | 144411     |
| Bit Event Actions     1,022     1     Calco US promotion does tools     Produce Name     Peoplan     13     Calco       Interface Rules     1,102     2     Calco US Interface DoS     Produce Name     Medium     75     Calco       Interface Rules     1,102     3     Calco US Interface DoS     Produce Name     Medium     75     Calco       Interface Rules     1,102     3     Calco US Interface DoS     Produce Name     Medium     75     Calco       State VPN     1,202     0     IP Fragment Oversun - Datagram Too Long     Deny Packet Inline, Produce Alert     High     100     Defa       State VPN     4     Interface Rules     Interface Rules <td></td> <td></td> <td>(1922)</td>                                                                                                    |                                                                         |                                          | (1922)     |
| June     I     Case Job Job Interface Dos     Produce Net     Predun     75     Case       Interface Rules     1102     3     Gaco Job Interface Dos     Produce Net     Medium     75     Data       Interface Rules     1102     3     Gaco Job Interface Dos     Produce Net     Medium     75     Data       Site to Site VPN     1202     0     IP Fragment Overlac     Data     Data     Produce Alert     High     100     Data       Site VPN     1202     0     IP Fragment Overlac     Deny Packet Inline, Produce Alert     High     100     Data       Site VPN     4     Interface Produce Alert     Inline, Produce Alert     High     100     Data                                                                                                    | The P CERO FOR REAL PROP HERE                                           | 11111111111111111111111111111111111111   | ( Caland   |
| LLI22     3     Carco JOS Interface Dos     Produce Alert     Medum     75     Data       NAT     1201     0     IP fragment Overlap     Deny Packet Inline, Produce Alert     Johnstabonal 100     Data       Size to Size VPN     1202     0     IP fragment Overlap     Deny Packet Inline, Produce Alert     High     100     Defe       Size VPN     4     Interface Dos     Interface Dos     Interface Dos     Deny Packet Inline, Produce Alert     High     100     Defe                                                                                                    | The a cado tro beaute boo Produce that                                  | ann an ann an an an an an an an an an an | ( Caland ) |
| Site to Site VPN         Data         Detry Packet Linke, Produce Alert         Driversational 100         Outs           Remote Access VPN         1202         0         IP Progreent Oversun - Datagram Too Long         Deny Packet Linke, Produce Alert         High         100         Defendence           SSL VPN         4         =         =         =         =         =         =         =         =         =         =         =         =         =         =         =         =         =         =         =         =         =         =         =         =         =         =         =         =         =         =         =         =         =         =         =         =         =         =         =         =         =         =         =         =         =         =         =         =         =         =         =         =         =         =         =         =         =         =         =         =         =         =         =         =         =         =         =         =         =         =         =         =         =         =         =         =         =         =         =         =         <                                                                                                    | 102 J. GROUICS Intertace DOS Produce Alert                              | Medun 12                                 | Calant     |
| Remote Access VPN           1202         0         IP Pragment Overnun - Datagram Too Long         Deny Packet Inline, Produce Alert         High         100         Defa           SSL VPN         Image: Compare the second second | 201 0. IP Fragment Overlap: Deny Packet Inline Produ                    | ku Hert // Jajounakional 100             | Culauk     |
|                                                                                                    | 202 0 IP Fragment Overrun - Datagram Too Long Deny Packet Inline, Produ | xe Alert High 100                        | Default    |
|                                                                                                    |                                                                         |                                          | >          |
| View Update Level                                                                                                    |                                                                         | View Update Level                        | 2/1        |

27. Scegliere il dispositivo su cui si desidera distribuire le modifiche e fare clic su

| Edit deploy me | thod | Add other devi | ces |
|----------------|------|----------------|-----|

28. Visualizzare lo stato della distribuzione per verificare la presenza di errori.

| ployment Status Details                                                                                                    |                                                                                          |                                                                                  |                                                                                                    |                                                                                                 |                                                                                             |
|----------------------------------------------------------------------------------------------------|------------------------------------------------------------------------------------------|----------------------------------------------------------------------------------|----------------------------------------------------------------------------------------------------|-------------------------------------------------------------------------------------------------|---------------------------------------------------------------------------------------------|
|                                                                                                    |                                                                                          |                                                                                  |                                                                                                    |                                                                                                 |                                                                                             |
|                                                                                                    |                                                                                          |                                                                                  |                                                                                                    |                                                                                                 |                                                                                             |
|                                                                                                    |                                                                                          |                                                                                  |                                                                                                    |                                                                                                 |                                                                                             |
|                                                                                                    |                                                                                          |                                                                                  |                                                                                                    |                                                                                                 |                                                                                             |
| Ratus:                                                                                                    | Deployed (1 out of 1 de                                                                  | vices completi                                                                   | ed.)                                                                                                    |                                                                                                 |                                                                                             |
| Deployment Job Name:                                                                                                    | admin_job_2007-04-24                                                                     | 10:53:10.468                                                                     |                                                                                                    |                                                                                                 |                                                                                             |
| Devices To Be Deployed:                                                                                                    | 1                                                                                        |                                                                                  |                                                                                                    |                                                                                                 |                                                                                             |
| Devices Deployed Successfully:                                                                                                    | 1                                                                                        |                                                                                  |                                                                                                    |                                                                                                 |                                                                                             |
| Devices Deployed with Errors:                                                                                                    | U                                                                                        |                                                                                  |                                                                                                    |                                                                                                 |                                                                                             |
|                                                                                                    |                                                                                          |                                                                                  |                                                                                                    |                                                                                                 |                                                                                             |
|                                                                                                    |                                                                                          |                                                                                  |                                                                                                    |                                                                                                 |                                                                                             |
| Deployment Details (1/1 loaded                                                                                                    | ກ                                                                                        |                                                                                  |                                                                                                    |                                                                                                 |                                                                                             |
| Device S                                                                                                    | tatus Sun                                                                                | mary                                                                             | Method                                                                                                    | Config                                                                                          | Transcript                                                                                  |
| 172.25.90.33 SUCCEEDE                                                                                                    | D 🔊 Warnin                                                                               | g: 2                                                                             | Device                                                                                                    | 50                                                                                              | \$                                                                                          |
|                                                                                                    |                                                                                          |                                                                                  |                                                                                                    |                                                                                                 |                                                                                             |
|                                                                                                    |                                                                                          |                                                                                  |                                                                                                    |                                                                                                 |                                                                                             |
|                                                                                                    |                                                                                          | Descrip                                                                          | tion                                                                                                    |                                                                                                 |                                                                                             |
| Messages                                                                                                    | Sever                                                                                    | Ry Descrip                                                                       | Bon<br>Difference of file "C:\/PRO                                                                                                    | GRA~1\CSCOpx\MDC\ten                                                                            | τρ\2007.04.24_10.53.                                                                        |
| Messages<br>Out of Band Change: CLI                                                                                                    | Sever<br>A                                                                               | Ry Descrip<br>>>>><br>15_job<br>7401dr                                           | tion<br>Difference of file "C:\PRO<br>_admin_job_2007-04-24 11<br>f archived" and file "C:\PR                                               | GRA~1\CSCOpx/MDC\ten<br>0_53_10_468\lphase1\17<br>10GRA~1\CSCOpx/MDC\t                          | np\2007.04.24_10.53.<br>72_25_90_33_4294980<br>templ2007.04.24_10.5                         |
| Messages<br>Out of Band Change: CLI<br>Operation Successful                                                                                                    | Sever<br>A<br>O                                                                          | Ry Descrip<br>>>>><br>15_job<br>740(dr<br>3.15_                                  | bon<br>Difference of file "C:\PRO<br>_admin_job_2007-04-24 1<br>f_archived" and file "C:\PR<br>ob_admin_job_2007-04-24                      | GRA~1\CSCOpx\MDC\ten<br>0_53_10_468\(phase1\17<br>tOGRA~1\CSCOpx\MDC\t<br>10_53_10_468\(phase1\ | np\2007.04.24_10.53.<br>72_25_90_33_4294980<br>temp\2007.04.24_10.5<br>172_25_90_33_42949   |
| Messages<br>Out of Band Change: CLI<br>Operation Successful<br>iig update compilation warning                                                                                         | Sever<br>A<br>O<br>A                                                                     | Ry Descrip<br>>>>><br>15_job<br>740(d/<br>3.15_)<br>807400                       | Bon<br>Difference of file "C:\PRO<br>_admin_job_2007-04-24 1<br>f_archived" and file "C:\PP<br>bb_admin_job_2007-04-24<br>diff_uploaded".   | GRA~1\CSCOpx\MDC\ten<br>0_53_10_468\lphase1\17<br>10GRA~1\CSCOpx\MDC\t<br>10_53_10_468\lphase1\ | np\2007.04.24_10.53.<br>72_25_90_33_4294980<br>temp\2007.04.24_10.5<br>172_25_90_33_42949   |
| Messages<br>Out of Band Change: CLI<br>Operation Successful<br>Aig update compilation warning<br>Aig update engine compilation status                                                 | Seven<br>A<br>O<br>A<br>O                                                                | Ry Descrip<br>>>>><br>15_job<br>740/df<br>807400<br>9a                           | tion<br>Difference of file "C:\PRO<br>_admin_job_2007-04-24 11<br>f_archived" and file "C:\PR<br>bb_admin_job_2007-04-24<br>diff_uploaded". | GRA~1\CSCOpx\MDC\ten<br>0_53_10_468\lphase1\17<br>toGRA~1\CSCOpx\MDC\t<br>10_53_10_468\lphase1\ | np\2007.04.24_10.53.<br>72_25_90_33_4294980<br>temp\2007.04.24_10.5<br>172_25_90_33_42949   |
| Messages<br>Out of Band Change: CLI<br>Operation Successful<br>ig update compilation warning<br>ig update engine compilation status<br>Operation Successful                           | Sever<br>A<br>O<br>A<br>O<br>O                                                           | Ry Descrip<br>>>>><br>15_job<br>740(dl<br>3.15_)<br>807401<br>9a<br>>            | tion<br>Difference of file "C:\PRO<br>admin_job_2007-04-24 1<br>F_archived" and file "C:\PR<br>admin_job_2007-04-24<br>diff_uploaded".      | GRA~1\CSCOpx\MDC\ten<br>0_53_10_468\lphase1\17<br>tOGRA~1\CSCOpx\MDC\t<br>10_53_10_468\lphase1\ | np\2007.04.24_10.53.<br>72_25_90_33_4294980<br>temp\2007.04.24_10.5<br>172_25_90_33_42949   |
| Messages<br>Out of Band Change: CLI<br>Operation Successful<br>Sig update compilation warning<br>Sig update engine compilation status<br>Operation Successful<br>Xeployment Log       | Sever<br>2<br>0<br>2<br>0<br>0<br>0<br>0<br>0<br>0<br>0<br>0<br>0<br>0<br>0<br>0         | Ry Descrip<br>>>>><br>15_job<br>740/df<br>3.15_<br>807401<br>-9a<br>><br>Action  | tion<br>Difference of file "C:\PRO<br>_admin_job_2007-04-24 1<br>f_archived" and file "C:\PR<br>ob_admin_job_2007-04-24<br>diff_uploaded".  | GRA~1\CSCOpx\MDC\ten<br>0_53_10_468\uphase1\17<br>tOGRA~1\CSCOpx\MDC\t<br>10_53_10_468\\phase1\ | np\2007.04.24_10.53.<br>72_25_90_33_4294980<br>temp\2007.04.24_10.5<br>172_25_90_33_42949   |
| Messages<br>Out of Band Change: CLI<br>Operation Successful<br>Big update compilation warning<br>Big update engine compilation status<br>Operation Successful<br>Operation Successful | Sever<br>A<br>O<br>A<br>O<br>O<br>O<br>O<br>O<br>O<br>O<br>O                             | Ry Descrip<br>>>>><br>15_job<br>740/dl<br>3.15_<br>807400<br>-9a<br>><br>Action  | Bon<br>Difference of file "C:\PRO<br>_admin_job_2007-04-24 1<br>f_archived" and file "C:\PR<br>ob_admin_job_2007-04-24<br>diff_uploaded".   | GRA~1\CSCOpx\MDC\ten<br>0_53_10_468\uphase1\17<br>tOGRA~1\CSCOpx\MDC\t<br>10_53_10_468\uphase1\ | np\2007.04.24_10.53.<br>72_25_90_33_4294980<br>temp\2007.04.24_10.5<br>172_25_90_33_42949   |
| Messages<br>Out of Band Change: CLI<br>Operation Successful<br>Ag update compilation warning<br>Ag update engine compilation status<br>Operation Successful<br>Operation Successful   | Sever<br>(1)<br>(1)<br>(2)<br>(2)<br>(2)<br>(2)<br>(2)<br>(2)<br>(2)<br>(2)<br>(2)<br>(2 | Ry Descrip<br>>>>><br>15_job<br>740(d)<br>3.15_j<br>80740<br>-9a<br>><br>Action  | tion<br>Difference of file "C:\PRO<br>_admin_job_2007-04-24 1<br>f_archived" and file "C:\PR<br>ob_admin_job_2007-04-24<br>diff_uploaded".  | GRA~1\CSCOpx\MDC\ten<br>0_53_10_468\lphase1\17<br>\OGRA~1\CSCOpx\MDC\t<br>10_53_10_468\lphase1\ | np\2007.04.24_10.53.<br>72_25_90_33_4294980<br>temp\2007.04.24_10.5<br>172_25_90_33_42949   |
| Messages<br>Out of Band Change: CLI<br>Operation Successful<br>lig update compilation warning<br>lig update engine compilation status<br>Operation Successful<br>Opeloyment Log       | 5ever<br>2<br>0<br>2<br>0<br>0<br>0<br>0<br>0<br>0<br>0                                  | Ry Descrip<br>>>>><br>15_job<br>740/dl<br>3.15_)<br>807401<br>-98<br>><br>Action | Bon<br>Difference of file "C:\PRO<br>_admin_job_2007-04-24 1<br>F_archived" and file "C:\PR<br>ab_admin_job_2007-04-24<br>diff_uploaded".   | GRA~1\CSCOpx\MDC\ten<br>0_53_10_468\lphase1\17<br>tOGRA~1\CSCOpx\MDC\t<br>10_53_10_468\lphase1\ | np\2007.04.24_10.53.<br>72_25_90_33_4294980<br>temp\2007.04.24_10.5<br>1.172_25_90_33_42949 |

## Informazioni correlate

- Pagina Prodotti e servizi Cisco IOS Intrusion Prevention System (IPS)
- Guida introduttiva a Cisco IOS IPS con formato della firma 5.x
- Miglioramenti utilizzabilità e supporto del formato della firma IPS 5.x
- <u>Cisco Intrusion Prevention System</u>
- Avvisi sui prodotti per la sicurezza (incluso Cisco Secure Intrusion Detection)
- <u>Supporto tecnico Cisco Systems</u>